# GF9-H

# VEC 2.0 PROGRAMMING SECTION

GF9-H Programming Section | P-1

# **VEC 2.0 PROGRAMMING OPERATION**

#### **KEYWORDS:**

VMC - VENDING MACHINE CONTROLLER DMC- DELIVERY MECHANISM CONTROLLER

The VEC 2.0 Controller uses a 4-button programming system: Programming Buttons: # 1 – Exit/ Home

- # 2 Increase/ Advance
- # 3 Decrease/ Backup
- # 4 Enter/ Save

| 1   | 2 | 3   |
|-----|---|-----|
| 4   | 5 | 6   |
| 7   | 8 | 9   |
| CLR | 0 | ENT |

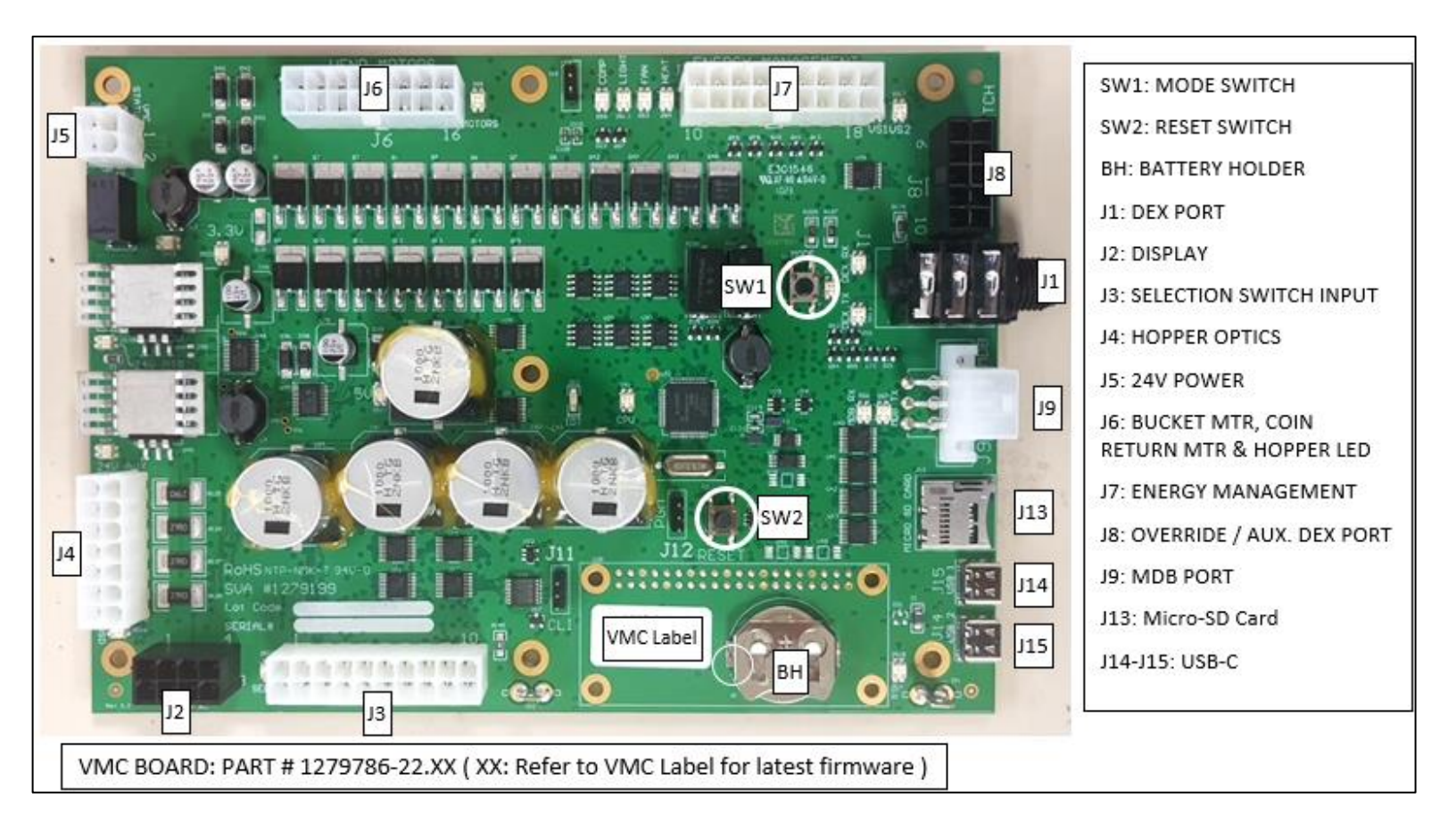

#### **On Board - Diagnostics LED**

The VMC board is designed with on-board LED light for efficient troubleshooting.

The LED light will turn on based on the function of the board.

LED lights placed beside each connector will light up to indicate the port is active.

Example: Comp LED beside J7 will light up to indicate the Compressor is on.

The following diagram shows the LED lights and their functions.

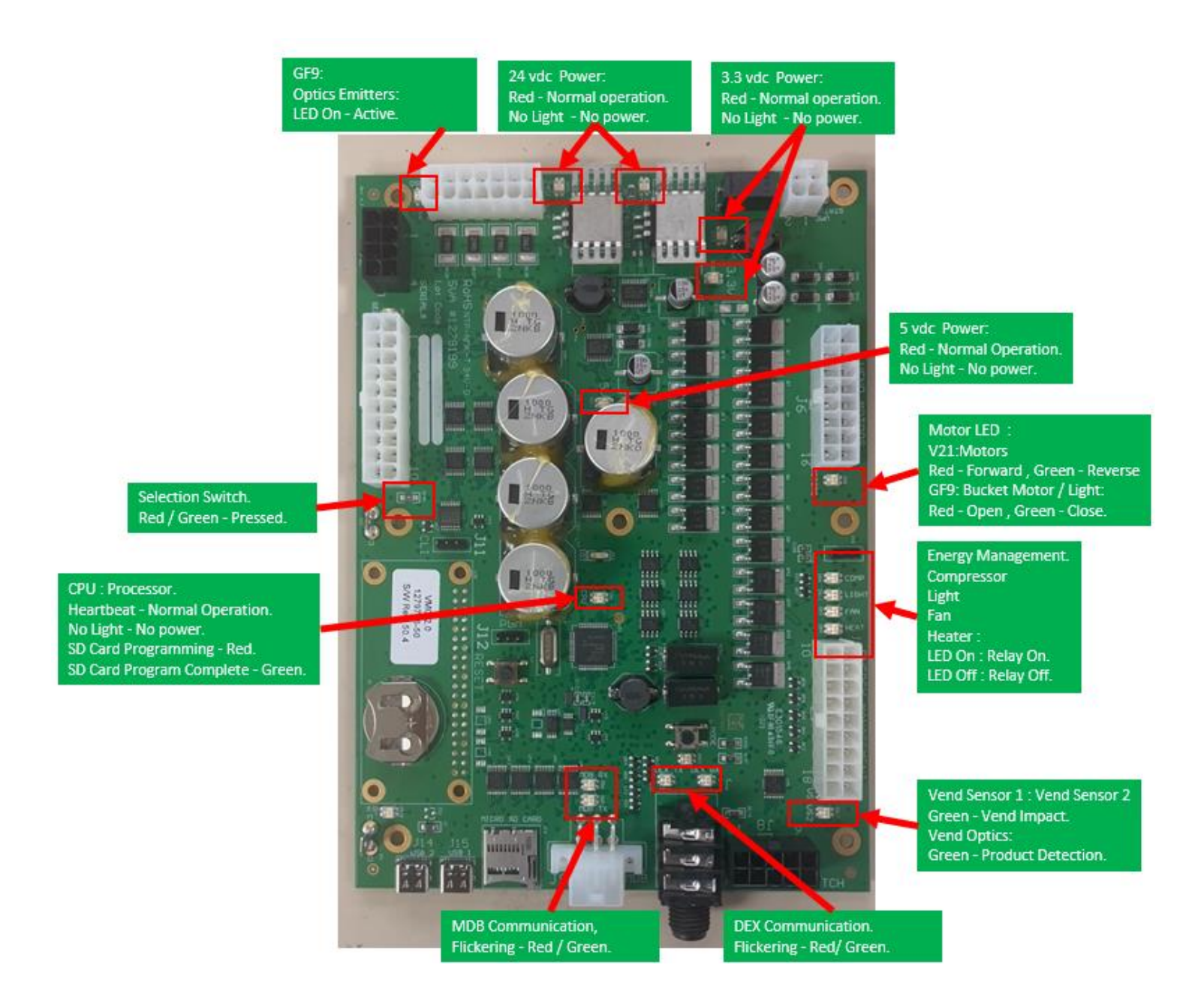

#### **IMPORTANT INFORMATION:**

#### **General Process Description:**

<u>Ready to Vend Position</u>: The catcher is at the bottom corner towards the hinge side of the machine – the fork on the catcher is pointing towards the trays.

Initialization Process: This process is activated during power up and Door Close scenario.

The catcher will rotate 90 Degrees clockwise, to confirm Z movement.

The catcher will move sideways about 3 inches away from the hinge side and will move back to the original position – to confirm X- location.

The catcher will move up about 4 inches and back to the base – to confirm the Y-location.

The catcher will perform a vend drop movement – to confirm that there is no product in the catcher.

The catcher will move up along the hinge side of the machine then towards the right and diagonally back to the original position – to confirm the shelf locations.

The catcher will rotate 90 degrees anti-clockwise to return to the Ready to Vend Position.

<u>Recovery Process</u>: This process is activated anytime there is a physical obstruction during the catcher or elevator movement. The vendor will initiate the initialization process on any motor jam. The vendor retries 5 times before terminating the recovery process. If the vendor fails to recover during its 5 retries, the machine is out of order.

To access Mode functions, open the door. Locate the Mode Button (SW1) on the Main Control Board and press until "Diagnostics" appears. Use selection button 2 or 3 to navigate through the modes.

The Modes are as follows: Diagnostics **Coin Payout** Tube Fill Test Mode Cash Data Sales Data **Discount Counter\*** Free Counter\* Set Price Shelf Location Configuration Door Closed Password Set Language Set Clock \*\* Lighting \*\* Refrigeration \*\*\* Sales Block 1-8 \*\* Discount \*\* Override \*\*\*\* **Custom Message** Return

- \* For the Discount Counter and/ or Free Vend Counter to work, the option must be turned on and Set Clock Function must be activated and set. An override switch is required to activate the counters.
- \*\* These modes will only appear when the Timing Features in Configuration is turned On.
- \*\*\* Limited options appear in this mode depending on whether the Timing Features in Configuration is On/Off.
- \*\*\*\* A secondary 'kit' is required for this option.

Note: Items that are in quotes, for example: "X Motor", are what is displayed on the 20 character display:

#### **Diagnostics:**

Press Button 4 to enter Diagnostics Mode. If no errors have occurred, the display will read "Error None". If an error code displays, enter the code using Button 4. Press Button 2 to advance through the 'detailed summary' of the individual error codes. To clear the errors, press and hold Button 4. The display will read "Error None". To exit the Diagnostics Mode, press Button 1.

#### Coin Payout:

Coin Payout Mode allows the operator to test for proper operation of the coin changer.

- 1. Enter on Button 4.
- 2. Advance on Button 2 to choose denomination.
- 3. Enter on Button 4 to dispense denomination displayed.
- 4. Exit on Button 1.

#### <u>Tube Fill:</u>

The changer coin tubes can be filled via the external coin insert plate or the acceptor part of the changer. This mode enables the Control Board to keep an accurate count of the coins.

- 1. Enter on Button 4.
- 2. Insert coins through either the coin inserts slot or acceptor part of the changer. The controller will display the value and quantity of coins in the changer tubes.

#### Test Mode:

#### Test Mode Vending:

Up to five products can be vended in this mode.

- 1. Press Button 4 Display will read "Close Door to Vend".
- 2. Close the outer door.
- 3. The elevator will perform its initialization routine.
- 4. Display will read" Please make a selection".
- 5. Product should dispense.

#### Test Mode Automated Check:

This mode is automated test mode and is designed to check all the operation in vending mode. This checks the Display, Keypad, Relays, Hopper Bucket operation, coin return operation and payment system.

- 1. Press Button 4.
  - a. This will automatically sequence through to check the display, keypad, relays, hopper operation, coin return operation and payment system.

Each check operation is allocated 15 seconds.

# Test Mode Test Hopper Operation

- 1. Enter on Button 4 "Testing in Progress" followed by 'Hopper Bucket open/ Hopper Bucket close' will display while performing these actions.
- 2. Confirm to make sure the display reads" Bucket Test Successful"
- 3. Exit on Button 1.

# Test Mode Sensor Status:

 Enter on Button 4 - Sensor Status display as follow: ESCR |BCKT |FLP: M•|S o |M•|B• |S• The above status shows the vendor is in a "ready to vend" mode – otherwise check the respective sensor/ switch. ESCR M : Escrow Motor Switch ESCR S : Escrow Switch BCKT M: Bucket Motor Switch BCKT B: Bucket Base Switch FLP S: Delivery Port Flap Switch • : Switch is activated o : Switch is deactivated

# Test Mode Display:

- 1. Enter on Button 4
- 2. 20"'^" on each line should illuminate or all pixels should be illuminated.
- 3. Exit on Button 1

#### Test Mode Switches:

- 1. Enter on Button 4
- 2. Activation of individual selection buttons (1 10, \* and #) should display
- 3. To Exit, press and hold Button 1 for 5 seconds or until Display returns to 'Test Mode Switches'

# Test Mode Relays:

This Mode allows you to test the following relays:

- 1. Compressor
- 2. Fluorescent Light
- 3. Heater
- 4. Fan
- 1. Enter on Button 1 Compressor 'Off'
- 2. Enter again on Button 4 'Off' flashes
- 3. Advance on Button 2 'On' flashes
- 4. Enter on Button 4 Compressor should turn 'on' if relay is functional
- 5. Exit on Button 1 Compressor will default back to 'Off'

Repeat steps 1 through 5 for desired relay. To exit 'Test Mode' and return to the Main Menu, press Button 1 three times.

# <u>Cash Data:</u>

This Mode allows you to retrieve the total Historical Cash from product purchases.

- 1. Enter on Button 4 the non-re-settable, Historical Cash Total will scroll
- 2. Advance on Button 2 to scroll through the shelves
- 3. Enter on Button 4 to show the columns in the shelves
- 4. Press Button 1 to exit.

# <u>Sales Data:</u>

This Mode allows you to retrieve the total Historical Sales from product purchases.

- 1. Enter on Button 4 the non-re-settable, Historical Sales Total will scroll
- 2. Advance on Button 2 to scroll through the selections
- 3. Enter on Button 4 to show the columns in the shelves
- 4. Press Button 1 to exit.

# Discount Counter:

This Mode will only display when 'Discounts' are used. It allows access to the Sales and Cash Data for discounted vends.

- 1. Enter on Button 4 'Cash Data'
- Enter again on Button 4 Display will read 'Cash Data Total' and display the value of all discounts towards paid sales. This total is non-re-settable and begins when the 'Discount' feature is enabled.
- 3. Advance on Button 2 to scroll through the various selections
- 4. Press Button 1 to exit
- 5. Advance on Button 2 'Sales Data'
- 6. Enter on Button 4 'Sales Data Total' will display as well as the number of discounted sales. This total is non-re-settable and begins when the 'Discount' feature is enabled
- 7. Advance on Button 2 to scroll through the various selections
- 8. Press Button 1 to exit.

# Free Counter:

This Mode will only display when 'Free Vends' are made. It allows the user access to the number of 'Free Sales and Cash Data' lost.

- 1. Enter on Button 4 Cash Data total XX.XX, which is the value of the money lost based on the set price. This total is non-re-settable and begins when the 'Free Vend Override' is enabled.
- 2. Advance on Button 2 'Sales Data Total X', which is the total number of products dispensed. This total is non-re-settable and begins when the 'Free Vend Override' is enabled.
- 3. Press Button 1 to exit.

Clearing the Cash Data, Sales Data, Discount Counter or Free Counter:

To reset the individual selection counter, scroll to the selection number, press and hold buttons # 1 and 4 for 3 seconds, **0000 will display**. You can also set 'MIS Auto Reset' to 'On' under 'Configuration'

# Shelf Position:

This Mode shows the shelf location for individual shelf in the machine. The distance of each shelf is based off the lowest shelf. The values are displayed in "inches" Enter on Button 4

- 1. Advance on Button 2 'Shelf X Y inches' X : Shelf number , Y is the total distance from the bottom shelf
- Press Button 1 to exit.
  Factory Default 5 Shelf Setting: Shelf 1: 42", Shelf 2: 32", Shelf 3: 21", Shelf 4: 10", Shelf 5: 0" Please note: Shelf height will change if shelves are added or removed.

# <u>Set Price:</u>

This Mode allows you the option to price each selection to the same vend price, or price each shelf, tray or column.

#### To set all selections to a 'single price':

- 1. Enter on Button 4 All Selections. XX will display (current vend price)
- 2. Enter again on Button 4 –. XX (current vend price) will flash
- 3. Advance on Button 2 to increase the price
- 4. Press Button 3 to decrease the price
- 5. Press Button 4 to save change
- 6. Press Button 1 to exit.

#### To set price per shelf:

- 1. Enter on Button 4 Set Price Shelf 1
- 2. Enter on Button 4 again Shelf 1 All Columns displays
- 3. Enter on Button 4 Shelf 1 All columns XX flashes
- 4. Advance on Button 2/ decrease on Button 3 to desired price
- 5. Press Button 4 to save change Shelf 1 All columns XX
- 6. Press Button 1 Set Price Shelf 1
- 7. Advance on Button 2 Set Price Shelf 2
- 8. Set prices following steps outlined above for the balance of shelves
- 9. Exit on Button 1 twice to return to Set Price

#### To set price per column:

- 1. Enter on Button 4 Shelf 1 All Columns
- 2. Advance on Button 2 to begin pricing individual columns
- 3. Enter on Button 4 Column 0 and current price flashes
- 4. Advance on Button 2/ decrease on Button 3 to desired price
- 5. Press Button 4 to save change

# Set Price (Continued)

- 6. Continue as outlined above for all columns on Shelf 1
- 7. Press Button 1 to exit once all columns on Shelf 1 have been priced.
- 8. Advance on Button 2 Shelf 2
- 9. Price columns as indicated above for Shelves 2 through 7
- 10. Exit on Button 1 twice to return to Set Price

# Configuration:

To change individual options for Configuration Settings, enter the option on Button 4. Re-enter on Button 4, 'On or Off' will be flashing. Advance to 'On or Off' on Button 2 and save the change on Button 4. Program each Configuration Option in this manner.

Configuration Options are detailed below:

Multi-Price:

On – Selections may be programmed individually

Off – Single Price based on price of Selection 1

Timing Features:

On - Access to 'Clock Settings' and associated modes

Off – Access is denied

Door Summary:

On - Sales, Cash and Errors are displayed when outer door is opened

Off - Sales and Cash are not displayed, error summary will be

MIS Auto Reset:

On - Pressing the Door Switch will reset individual selection data back to 0

Off – Sales and Cash Data will not be reset by the Door Switch

Consumer Overpay:

- On Money will be accepted when the 'Correct Change Light' is on and there is insufficient coin in the coin tubes.
- Off Exact change only required to make a vend

Save Credit Timer:

On - Credit established will display for 5 minutes only

Off - Credit established will remain until a vend is made or the coin return is pressed.

Force Vend:

- On The consumer will not be able to deposit money, press the coin return and receive change without attempting to vend first.
- Off Vendor is set as a 'change' machine. Consumer can deposit money, press the coin return and receive change.

Multi-Vend:

- On The consumer may insert sufficient credit to make multiple purchases. Remaining credit will display until consumer either makes another selection or presses the coin return.
- Off Consumer makes a single purchase and change is returned immediately.

# Configuration (Continued)

Deny Escrow:

- On Validator will stack all bills received
- Off Validator will 'hold' the bill in 'escrow' until the vending is complete. If the consumer presses the coin return the 'bill' is returned to them.

<u>S/O (Error) Indicator:</u>

- On A small symbol (♦) will appear in the lower right-hand corner of the display when the vendor detects an error or a sold out column.
- Off The symbol will not appear.

Count by Selection/Price:

Count by Selection – Individual Sales and Cash Data are displayed.

Count by Price – Individual Sales and Cash Data is reported by vend price.

MIS Reset with DEX:

On - Non-Historical MIS Data will reset when a DEX read has been done.

Off – No MIS Data will be reset.

Double Talk: - This is a kit supplied by a third-party source\*\*

On - Module will vocalize messages.

Off – Module will not vocalize messages.

Display Scroll:

On - Messages 'Scroll' from left to right side of display.

Off – Messages do not scroll.

Display Temperature:

Off – Cabinet temperature will not display.

Ref – Internal Refrigeration Temperature will display as 'Refrigeration Temperature'.

Cbt – Internal Cabinet Temperature will display as 'Cabinet Temperature'. \*\*

\*\* Note: Requires Temperature Lockout Kit in order to display

Set # of Trays:

2/3 : Set the total number of trays in a machine : 2 : 6 Column , 3 : 9 column DEX Version:

<u>DEX VEISION.</u> Trada (Calva (Danai

Trade/Coke/Pepsi - Options for machine type

# Door Closed Password:

Allows the operator to set a password to access Sales Data when the door is closed. \*\*This function does not work if a vend price is set at 0.00 \*\*

- 1. Enter on Button 4 current 'Password' will display with the 1st digit flashing indicating that it is ready to be edited
- 2. Press Buttons 2 and 3 to change the digits. NOTE: Valid digits are 1 through 6. The Password 0000 will disable this feature.
- 3. Press Button 4 to save digit and advance to the next
- 4. Press Button 4 after 4th digit is assigned Door Closed Password will display

\*\* Do not close door prior to programming all 4 digits of the password.

#### Set Language:

The current languages available for customer messages during sales mode are: English and Spanish.

- 1. Enter on Button 4 current language will display
- 2. Enter on Button 4 again current language flashes
- 3. Advance on Button 2 to desired language
- 4. Press Button 4 to save
- 5. Press Button 1 to exit.

# <u>Set Clock:</u>

When the 'Timing Features' in Configuration Mode is turned 'On', this Clock can be set.

- 1. Enter on Button 4 at Set Clock Enable Off will display (If no prior programming was done)
- 2. Enter on Button 4 Off will flash
- 3. Press Button 2 to advance Off to On
- 4. Press Button 4 to save setting
- 5. Advance on Button 2 'Daylight Savings'
- 6. Enter on Button 4 current setting will display
- 7. Press Button 4 current setting flashes
- 8. Advance on Button 2 to desired setting
- 9. Press Button 4 to save setting
- 10. Press Button 1 to exit Daylight Savings
- 11. Advance on Button 2 MM/DD/YYYY HH:MM will display
- 12. Enter on Button 4 MM flashes (month)
- 13. Advance on Button 2 to correct month
- 14. Press Button 4 to 'save' DD flashes (day)
- 15. Advance on Button 2 to correct day
- 16. Press Button 4 to 'save' YYYY with YY flashing (last 2 digits of year)
- 17. Advance on Button 2 to correct year
- 18. Press button 4 to 'save' HH flashes (hour)
- 19. Advance on Button 2 to correct hour
- 20. Press Button 4 to 'save' mm flashes (minutes)
- 21. Advance on Button 2 to correct minutes
- 22. Press Button 4 to save setting MM/DD/YYYY HH:MM will display
- 23. Press Button 1 to exit Set Clock

# <u>Lighting:</u>

'Timing Features' in Configuration Mode must be turned 'On' to access this feature. You have the option to turn the lights or LED off once during a 24-hour period for energy conservation. The options available are Cabinet and LED.

Example:

Lighting Mode – Enable On/ Off Lighting – Cabinet Start Time 1 – Start Day 1 – Mon-Sun/Everyday Start 1 hh:mm Stop Time 1 – Stop Day 1 – Mon-Sun/Everyday Stop 1 hh:mm Lighting – LEDs Start Time 2 – Start Day 2 – Mon-Sun/Everyday Start 2 hh:mm Stop Time 2 – Stop Day 2 – Mon-Sun/Everyday Stop 2 hh:mm \* On – associated with a programmed start/stop \* Off – not associated with a programmed start/stop

- 1. Press Button 4 'Lighting Mode Enable Off (if no prior program was set)
- 2. Press Button 4 Off is flashing
- 3. Advance on Button 2 On
- 4. Press Button 4 to save setting Lighting Mode Enable On
- 5. Press Button 4 to 'save'
- 6. Advance on Button 2 Lighting Cabinet
- 7. Advance again on Button 2 Lighting LEDs

To Set Lighting Cabinet or Lighting LEDs:

- 1. Press Button 4 to enter Start Time 1(Lighting) or Start Time 2 (LEDs)
- 2. Press Button 4 again Start Day 1 or 2 mon-sun-everyday Off/On
- 3. Press Button 4 again Off/On flashes
- 4. Press Button 2 to scroll between On/Off
- 5. Press Button 4 to save setting
- 6. Press Button 1 Start Day 1 or 2
- 7. Advance on Button 2 Start 1: 08:00 (if no prior programming was set hh:mm)
- 8. Enter on Button 4 at 'Start 1 or 2 the 08 flashes (hour)
- 9. Advance on Button 2 to desired setting

# Lighting (Continued)

- 10. Press Button 4 to save :00 begins flashing (minutes)
- 11. Advance on Button 2 to desired setting
- 12. Press Button 4 to save setting Start 1 or 2 and hh:mm you programmed will display
- 13. Press Button 1 Start Time 1or 2
- 14. Press Button 2 to advance to Stop Time 1or 2
- 15. Press Button 4 Stop Day 1 or 2
- 16. Press Button 4 Stop Day 1 or 2 mon-sun-everyday Off/On
- 17. Repeat above steps for Stop Time 1or 2

# **Refrigeration:**

If 'Timing Features' in Configuration Mode are 'Off', you will only have access to the following features:

Set point Sensor Reading Degree X – Celsius or Fahrenheit Fan Default Periodic Defrost – On/Off When Timing Features is set on in Configuration, you can raise the cabinet temperature 18 °F/ 4°C twice during a 24 hour period for energy conservation.

#### Refrigeration:

- 1. Enter on Button 4 'Set Point'
- 2. Enter on Button 4 current 'Set Point' will display (Factory setting is 36°F/2°C)
- 3. Press Button 4 current temperature will flash
- 4. Press Button 2 or 3 to scroll through the following settings:

| Temperature setting     | 32 | 33  | 34 | 35  | 36 | 37  | 38 | 39  | 40 |
|-------------------------|----|-----|----|-----|----|-----|----|-----|----|
| Cut-in Temperature (F)  | 34 | 35  | 36 | 37  | 38 | 39  | 40 | 41  | 42 |
| Cut-out Temperature (F) | 31 | 32  | 33 | 34  | 35 | 36  | 37 | 38  | 39 |
| Nominal Temperature (F) | 32 | 33  | 34 | 35  | 36 | 37  | 38 | 39  | 40 |
| Nominal Temperature (C) | 0  | 0.5 | 1  | 1.5 | 2  | 2.5 | 3  | 3.5 | 4  |

- 5. Press Button 4 to 'save' desired setting
- 6. Press Button 1 to exit Set Point
- 7. Advance on Button 2 Sensor Reading
- 8. Press Button 4 Current reading in either F/C will display must be set as Ref in Configuration first.
- 9. Press Button 1 Sensor Reading
- 10. Advance on Button 2 Degree F/C
- 11. Enter on Button 4 current setting flashes
- 12. Press Button 2 to scroll between F/C
- 13. Press Button 4 to save desired setting

# **Refrigeration (Continued)**

Fan Default:

Default Mode: Fan on when door closes and off when door opens.

Mode 1: Fan is time delayed with compressor cut in/cut out

- 1. At cut in, fan will come on after compressor turns on
- 2. At cut out, fan will continue to run 1 minute after compressor is off
- 3. Fan off with door switch activation

Periodic Defrost:

- 1. Press Button 4 On/Off
- 2. Press Button 4 On/Off flashes
- Advance on Button 2 to desired setting On – The vendor will defrost every 6 hours for 30 minutes. This feature is used in extremely high humidity environments.

Off - The vendor will not defrost every 6 hours.

- 4. Press Button 4 to 'save' setting
- 5. Press Button 1 to exit

When 'Timing Features' in Configuration are turned 'On', the following Modes are accessible:

Refrigeration – Enable Timer On/Off Start Time – Start Day 1/2 – Mon-Sun/All Start hh:mm Stop Time – Stop Day 1/2 – Mon-Sun/All Stop hh:mm

# Enable Timer:

- 1. Press Button 4 On/Off flashes
- 2. Advance on Button 2 to desired setting
- 3. Press Button 4 to 'save' setting
- 4. Press Button 2 Start Time 1. Time Refrigeration turns off/begin conservation
- 5. Press Button 4 Start Day 1
- 6. Press Button 4 current setting flashes
- 7. Press Button 2/ 3 to scroll through days of the week or 'All'
- 8. Press Button 4 On/Off flashes
- 9. Advance on Button 2 to desired setting
- 10. Press Button 4 to 'save' setting
- 11. Press Button 1 to exit Start Day 1
- 12. Press Button 2 to advance to Start 1 hh:mm
- 13. Press Button 4 at Start 1 hh:mm hh flashes

#### **Refrigeration (Continued)**

- 14. Press Button 2 to set the hh
- 15. Press Button 4 to 'save' setting mm flashes
- 16. Press Button 2 to set: mm
- 17. Press Button 4 to 'save' setting
- 18. Press Button 1 to exit Start Day 1
- 19. Advance on Button 2 Stop Day 1
- 20. Follow the steps outlined above to complete Stop Time 1, Start Time 2, Stop Time 2
- 21. Press Button 2 to advance

TempLO (Temperature Lock Out):

- 1. Enable timing feature in configuration
- 2. Advance on button 2 to TempLO shlf 1
- 3. Press Button 4 Disable will flash
- 4. Advance on Button 2 Enable
- 5. Press Button 4 to 'save' setting
- 6. Continue in above manner for all shelves associated with Temperature Lockout

Note: The Temperature Lockout Feature (TempLO) requires an additional temperature sensor connected at the top left on the inside of the cabinet. When the cabinet temperature is above 41°F/ 3.5 °C for more than 15 minutes, the vendor will shut down any shelves associated with the Temperature Lockout Feature.

#### Sales Block: (8 Blocks are available in this Mode)

Sales Block allows the operator to turn Selections On/Off at 8 intervals during a 24-hour period. Times must not overlap. You must enter the following information:

Selections - the selection buttons that will be disabled during the blocked time

Start Time - the time selections will be 'Off Line'

Start Days - the days selections will be 'Off Line'

Stop Time - the time selections will turn back 'On'

Stop Days - the days selections will turn back 'On'

#### Sales Block 1:

1. Press Button 4 – Enable On/Off, Light

Enable Off – Block Function is disabled

Enable On – Block Function is enabled

Enable Light – Block Function is enabled and lights are off when blocking occurs

- 2. Press Button 4 On/Off Light flashes
- 3. Press Button 2 to advance to desired setting
- 4. Press Button 4 to 'save' setting your choice will display
- 5. Press Button 2 to advance to Selections

#### Sales Block (Continued)

#### Choose Selections:

- 1. Press Button 4 at Selections All Selections On/Off will display
- 2. Press Button 4 On/Off flashes
- 3. Advance on Button 2 to desired setting
- 4. Press Button 4 to 'save' setting
- 5. Press Button 1 to exit

#### Set all Selections:

- 1. Press Button 4 All Selections On/Off
- 2. Press Button 4 On/Off flashes
- 3. Press Button 2 to advance to desired setting
- 4. Press Button 4 to 'save' setting
- 5. Press Button 1 to exit Selections

#### Selections per Shelf:

- 1. Press Button 4 All Selections On/Off
- 2. Press Button 2 to advance to desired shelf
- 3. Press Button 4 All Columns
- 4. Press Button 4 again On/Off flashes
- 5. Press Button 2 to advance to On/Off
- 6. Press Button 4 to 'save' setting
- 7. Press Button 1 twice to exit Selections

#### Set Columns:

- 1. Press Button 4 All Selections On/Off
- 2. Press Button 2 to advance to desired shelf
- 3. Press Button 4 All Columns
- 4. Press Button 2 to advance to desired Column
- 5. Press Button 4 On/Off flashes
- 6. Press Button 2 to advance to desired setting
- 7. Press Button 4 to 'save' setting
- 8. Press Button 1 twice to exit

#### Sales Block (Continued)

Start Time: (Beginning of Blocking Period)

- 1. Press Button 2 Start Time
- 2. Press Button 4 Start Day
- 3. Press Button 4 Every Day
- 4. Press Button 2 or 3 to select days or Every Day
- Press Button 4 to change the status of the days On/Off flashes If the status is 'On', product delivery is blocked If the status is 'Off', product delivery is normal
- 6. Press Button 2 to change status
- 7. Press Button 4 to 'save' setting
- 8. Press Button 1 Start Day
- 9. Press Button 2 Start hh:mm
- 10. Press Button 4 hh (hour setting0 flashes
- 11. Press Button 2 to advance to desired Start Hour. (Military Time)
- 12. Press Button 4 to 'save' setting -: mm flashes
- 13. Press Button 2 to advance to desired minutes
- 14. Press Button 4 to 'save' setting
- 15. Press Button 1 to exit and return to Start Time

#### Stop Time: (End of Blocking Period)

- 1. Advance on Button 2 Stop Time
- 2. Press Button 4 Stop Day
- 3. Press Button 4
- 4. Press Button 2 or 3 to select days or Every Day
- Press Button 4 to change the status of the days On/Off flashes If the status is 'On', product delivery is blocked If the status is 'Off', product delivery is normal
- 6. Press Button 2 to change status
- 7. Press Button 4 to 'save' setting
- 8. Press Button 2 Stop hh:mm
- 9. Press Button 4 hh (hour setting) flashes
- 10. Press Button 2 to advance to desired Start Hour. (Military Time)
- 11. Press Button 4 to 'save' setting -: mm flashes
- 12. Press Button 2 to advance to desired minutes
- 13. Press Button 4 to 'save' setting
- 14. Press Button 1 to exit and return to Stop Time
- 15. Pressing Button 1 again will return the operator to Sales Block 1-8 mode

# <u>Discount:</u>

This feature permits the operator to program the vendor to discount product once during a 24hour period. To program a Discount, you must enter the following information:

Discounted Selection(s) – Selection(s) offered at a discounted price

Start Time – Time the Discount begins

Start Day(s) – Days the Discount is offered

Stop Time – Time(s) Discount ends

Stop Day – Day(s) the Discount ends

Amount – Amount subtracted/discounted from original vend price

Choose Selections:

- Press Button 4 Enable On/Off Enable Off – Discount function is disabled Enable On – Discount function is enabled
- 2. Press Button 4 Off flashes
- 3. Press Button 2 to select desired setting
- 4. Press Button 4 to 'save' setting Enable 'On' will display
- 5. Press Button 2 Discounted Selection

#### Set Discount for 'All' Selections:

- 1. Press Button 4 Discount all selections 'Off'
- 2. Press Button 4 'Off' flashes
- 3. Press Button 2 to Advance to 'On'
- 4. Press Button 4 to 'save' setting
- 5. Press Button 1 to exit

Set Discounted Selections per Shelf:

- 1. Press Button 4 Discount All Selections 'Off'
- 2. Advance on Button 2 to desired shelf number
- 3. Press Button 4 to enter Shelf X All Columns 'Off'
- 4. Press Button 4 On/Off flashes
- 5. Advance on Button 2 to desired setting
- 6. Press Button 4 to 'save' setting
- 7. Press Button 1 to exit

#### Start Time:

- 1. Advance on Button 2 Discount Start Time
- 2. Press Button 4 Discount Start Day

#### Discount (Continued)

- 3. Press Button 4 Mon-Sun/Everyday
- 4. Press Button 4 again Everyday flashes
- 5. Advance on Button 2 to desired day
- 6. Press Button 4 On/Off flashes
- 7. Advance on Button 2 to change current status
- 8. Press Button 4 to 'save' setting
- 9. Set balance of Selections in manner described above
- 10. Exit on Button 1 Discount Start Day
- 11. Advance on Button 2 Start hh:mm (hour/ minutes)
- 12. Press Button 4 hh flashes
- 13. Advance on Button 2 to desired setting
- 14. Press Button 4 to 'save' setting :mm flashes
- 15. Advance on Button 2 to desired setting
- 16. Press Button 4 to 'save' setting
- 17. Press Button 1 to exit Start Time

#### Stop Time:

- 1. Advance on Button 2 Stop Time
- 2. Press Button 4 Stop Day
- 3. Press Button 4 mon-sun/everyday
- 4. Press Button 4 again everyday flashes
- 5. Advance on Button 2 to desired day
- 6. Press Button 4 On/Off flashes
- 7. Advance on Button 2 to change current status
- 8. Press Button 4 to 'save' setting
- 9. Set balance of Selections in manner described above
- 10. Exit on Button 1 Stop Day
- 11. Advance on Button 2 Stop hh:mm (hour/ minutes)
- 12. Press Button 4 hh flashes
- 13. Advance on Button 2 to desired setting
- 14. Press Button 4 to 'save' setting :mm flashes
- 15. Advance on Button 2 to desired setting
- 16. Press Button 4 to 'save' setting
- 17. Press Button 1 to exit Stop Time

#### Discount (Continued)

#### Set Discount Amount:

The Discount is the amount being subtracted from the regular vend price.

- 1. Press Button 4 .00 flashing
- 2. Advance on Button 2 to desired discount amount
- 3. Press Button 4 to 'save' setting
- 4. Press Button 1 to exit Discount Amount

# Override: (Optional Kit)

The Key Switch Override Kit allows the operator to 'bypass without removing' Timing Features the operator has programmed in the controller.

On – Key Swith will override these Timing features. Off – Key Switch will not override these Timing features.

The following Timing features can be programmed to the key switch.

Free Vend – On/Off Sales Blocking – On/Off Discount – On/Off Light Timing – On/Off Refrigeration – On/Off

#### Free Vend:

- 1. Enter on Button 4 On/Off flashes
- 2. Advance on Button 2 to desired setting
- 3. Press Button 4 to 'save' setting
- 4. Press Button 1 to exit Free Vend

Program Sales Blocking, Discount, Light Timing and Refrigeration in the manner described above. Press Button 1 to exit.

#### Custom Message:

The custom message feature allows the operator to program a 2 line X 20 character message.

Note:

- 1. Press Button 1 to make a space between words.
- 2. The message cannot be saved until all the characters on the top line have been entered.
- 1. Press Button 4 at Custom Message Enable On/Off
- 2. Press Button 2 On/Off flashes
- 3. Advance on Button 2 to On
- 4. Press Button 4 to 'save' setting
- 3. 5 Advance on Button 2 current messages displays
- 5. Press Button 4 1st character flashes
- 6. Press Button 2 to advance to desired character
- 7. Press Button 4 to 'save' character immediately advances to next character
- 8. Continue setting message using steps outlined above
- 9. Press and hold Button 1 for 3 seconds to save the message and exit mode

#### <u>Return:</u>

Exits the programming mode and returns the vendor to stand-by.

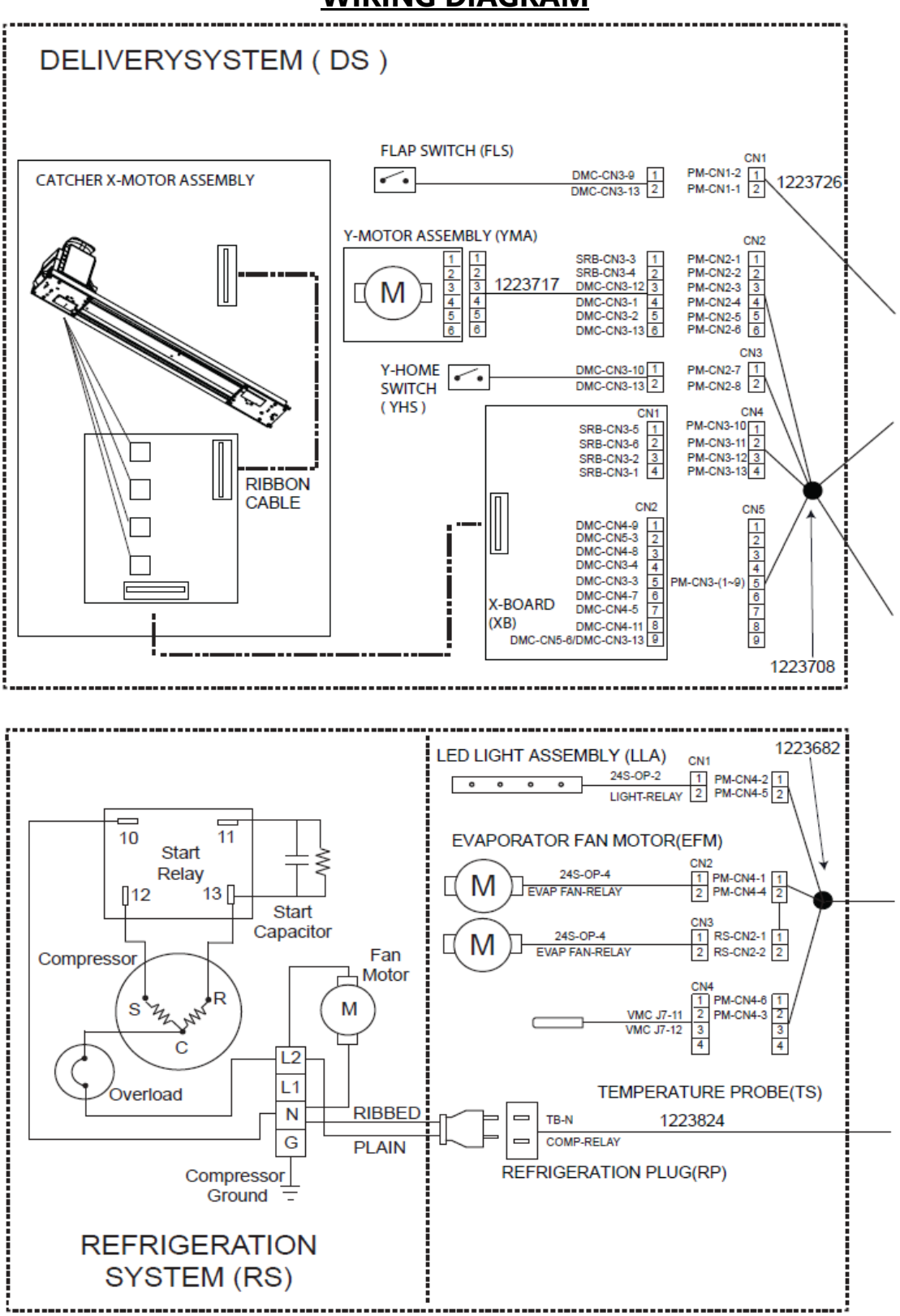

WIRING DIAGRAM

# WIRING DIAGRAM (CONTD)

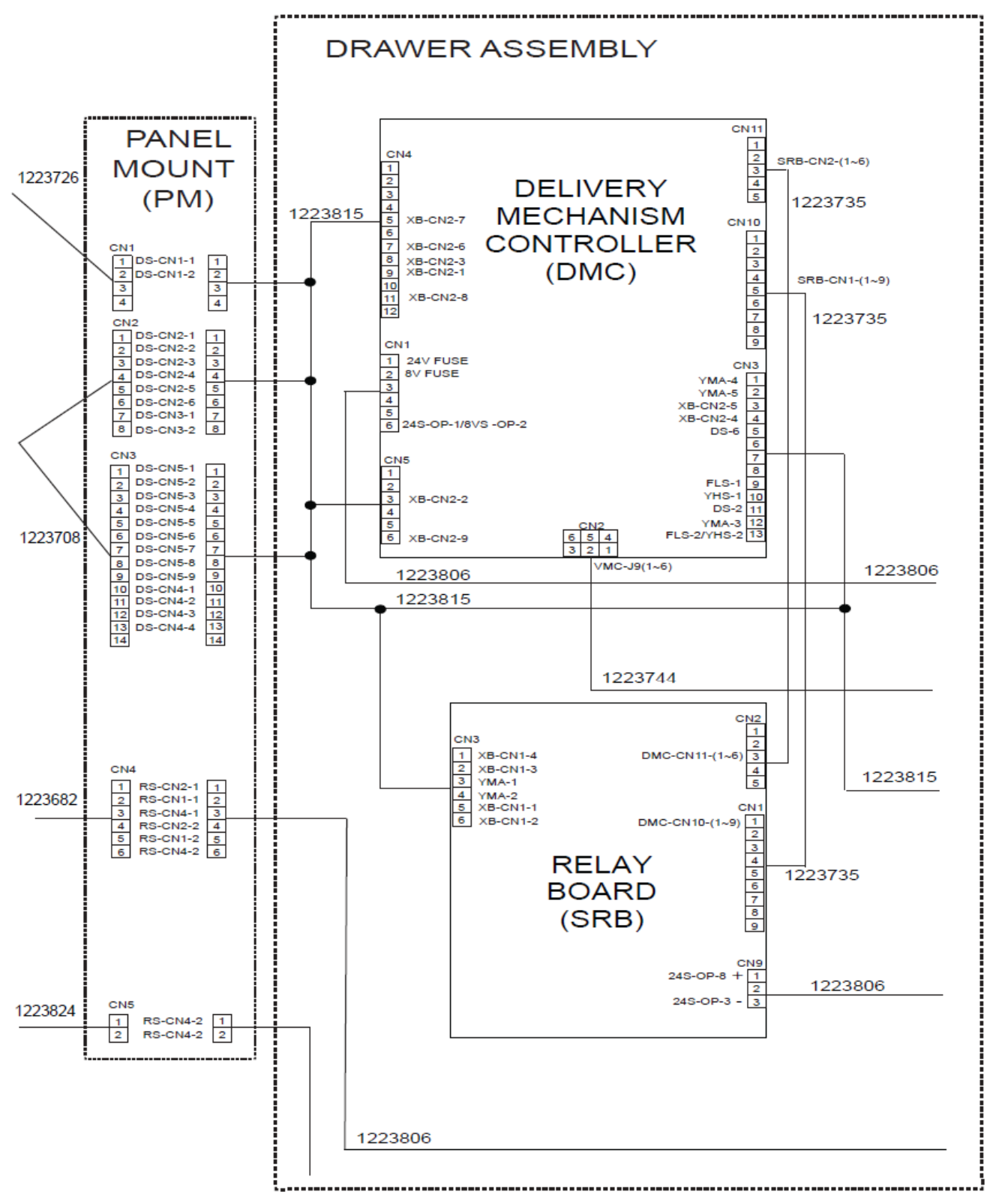

GF9-H Programming Section | P-24

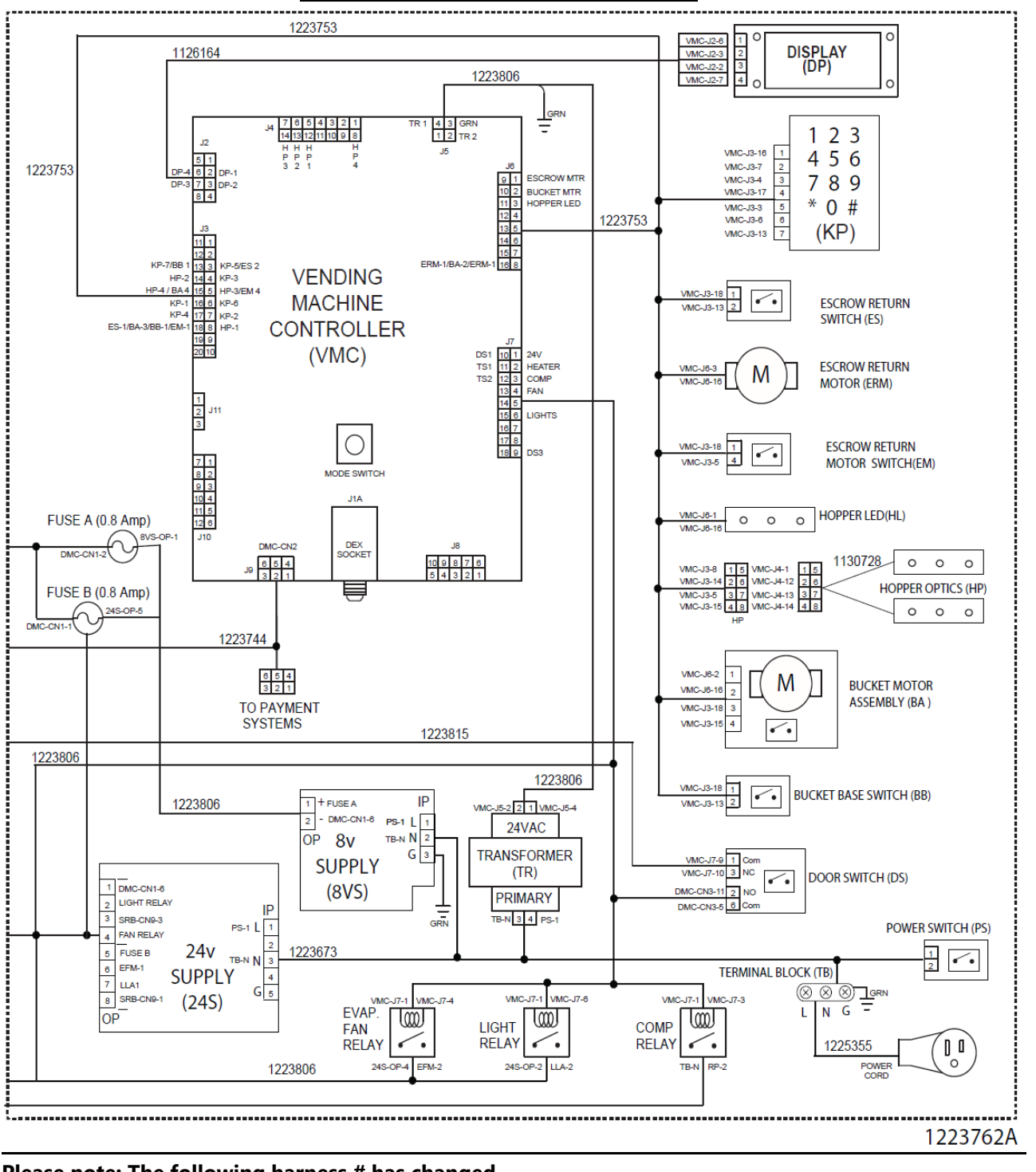

# WIRING DIAGRAM (CONTD)

| Please note: The following narness # has changed. |         |         |         |  |  |  |  |  |
|---------------------------------------------------|---------|---------|---------|--|--|--|--|--|
| Original #                                        | 1223806 | 1223815 | 1130728 |  |  |  |  |  |
| Replacement #                                     | 1280568 | 1280567 | 1280566 |  |  |  |  |  |